## TCP 客户端

概述

BBPC 网络产品系列采用 ertos 多任务操作系统和 wattep 协议栈。Ertos 和 wattep 开放原码的免费软件。以下列举的例子是 在 bc45 下通过验证的。TCP/IP 应用系统通过文件 wattep.efg 或 TCP.efg 进行参数配置。Socket 初始化时系统在当前路径和设置 路径中查找配置文件,把配置文件放在当前路径下以便系统能找 到配置文件。最小的配置文件包含以下内容:本地 IP 地址、子 网掩码、网关。例如:

ip = 192.168.1.8 # replace this with either the dotted IP address, or DHCP

netmask=255.255.255.0 # replace this with your network mask

gateway=192.168.1.252 # replace this with your router

配置文件当然可以包含任何服务器或客户机需要的参数。如 ftp 服务的密码等。

服务器和客户机是相对而言的,这里我们把被动的、等待连接的一端成为服务器端,主动发起数据通讯的一方称为客户机端。

## 演示环境

● 建立虚拟显示

虚拟显示用来使用户开发没有标准显示的嵌入式应用时,感觉就像在一台完整的PC机上进行开发。使用一台主机模拟了标准输入(键盘)和输出(屏幕)。

建立虚拟显示需要一台有标准串口 COM1(地址 3F8)的主机 并运行纯 DOS 系统,用调试电缆一端连接目标板虚拟显示口, PCM3386 为 COM4,DVK2386 为 COM3,调试电缆另一端连接 主机的 COM1;目标板打开虚拟现实跳线;关闭主机键盘的数字 灯;主机运行虚拟显示软件 PCVID3V0.EXE。此时就可以看到 目标板的显示了,也可以用键盘进行操作。如果连接我公司提供 的液晶屏,在液晶屏上也有相同的输出。

参考文档:c:\lanry\doc\开发工具使用\虚拟显示使用方法.pdf

● wattcp.cfg 配置文件范例

[settings]

ftpd.password=cdl

# ftp 密码

syslog.host=

snmptrap.host=192.168.1.1

# 上电通知 email 用户 ID, <u>可写成: cdl@baby-pc.com</u>

email.notify=cdl

| my_ip=192.168.1.8        | # 网络 IP 地址       |
|--------------------------|------------------|
| netmask=255.255.255.0    |                  |
| nameserver=211.94.65.97  | # DNS server     |
| nameserver=211.94.33.193 | # DNS server     |
| nameserver=192.168.1.1   | # 3rd nameserver |

# 网关 IP

gateway=192.168.1.1

domainslist=

#user name in smtp.gateway.send a mail to this user when termserver restarte

#smtp server name

smtp.hostname=baby-pc.com

ftpd.welcome="wattcp ftp server!"

# 邮件服务器

smtp.gateway=61.152.122.170

# change these parameters to suite your needs

# ftpd.password This is the password for FTPing in

# email.notify This is whom we Email at each reboot eg. erick@ertos.com

# web console userid and password

# web 服务器的用户 ID

userid=lanry

# web 服务器的密码

password=password

ERTOS 的网络程序都需要 wattcp.cfg 的配置文件在运行 TCP 服务器之前要保证该配置文件在同一目录下,因为 Socket 初始 化时系统在当前路径和设置路径中查找配置文件,把配置文件放 在当前路径下以便系统能找到配置文件。当用 bc45 的 tdremote 调试时,wattcp.cfg 放在目标机的 c:\tdremtoe\4v5 目录下。

● 硬件连接

在运行 TCP 服务器之前必须连接网线, PCM3386 的以太网口是 J12,接口定义和连接线参考 c:\lanry\doc\硬件手册\

PCM-3386 用户手册.pdf 和 c:\lanry\doc\硬件文档\ PCM3386\_6v1 接口定义.pdf。DKV2386 的以太网接口是 RJ45 网口,参见 c:\lanry\doc\评估包手册\ DVK2386 说明文档.pdf

## 演示方法和效果

服务器和客户机是相对而言的,这里我们把被动的、等待连接的一端成为服务器端,主动发起数据通讯的一方称为客户机端。客户端需要知道服务器端的 IP 地址和端口号才能通讯。

按您的网络子网要求分配一个 IP 地址,通过修改 wattep.cfg 文件配置 IP 地址和子网掩码、网关地址(路由器地址)等参数。如果通过 DHCP 动态分配 IP 地址,只要把 wattep.cfg 中的"my\_ip=192.168.1.8"改为 "my\_ip=dhcp"即可。服务器的 IP 地址和端口号通过命令行参数输 入。wattep.cfg 要在当前目录下。在 BBPC 硬件平台上运行 <u>TCPCT1.EXE</u> 之前必须保证服务器端软件正在运行,并监听相应的端 口号,否则链接将会失败。在 windows 下运行 winsock.exe,选择菜 单 OWLSock->Listen for stream Socket connections...,设定需要监听的 端口号,开始监听。

| List  | en Dialo     | g     |
|-------|--------------|-------|
| Port: | 8000         | Stop  |
| Statu | s: Listening | Close |

假设服务器的 IP 地址为 192.168.1.101 监听的端口号为 8000,则在虚 拟键盘输入

C:\EXAMPLE\TCP\_IP\TCPCT\TCPCT1.EXE 192.168.1.101 8000

如果连接成功则虚拟显示屏上显示

server Ip is:[192.168.1.101] server port is:[8000] WATTCP.CFG address is: [192.168.1.103] connecte to 192.168.1.101:8000 Waiting a maximum of 30 seconds for connection to be established Socket is established

如果连接失败则显示

```
server Ip is:[192.168.1.101]
server port is:[8000]
WATTCP.CFG address is: [192.168.1.103]
connecte to 192.168.1.101:8000
Waiting a maximum of 30 seconds for connection to be established
```

链接成功就可以进行数据通讯了,客户端按键就将上次收到的数据发回,初始化数据为"lanry"。当然用户也可以通过自己编写客户机端程序来实现 TCP 数据传输。按"ESC"键退出程序。

|                | 2 MAR                                         | 2000.000 |  |
|----------------|-----------------------------------------------|----------|--|
| DWLSock        | iemo                                          |          |  |
| e <u>E</u> dit | OWLSock Help                                  |          |  |
|                | Get this computer's Winsock WSAData           |          |  |
|                | Get this computer's name and address          |          |  |
|                | Convert address to dotted-decimal (host looks | p)       |  |
|                | Convert service and protocol to port (service | lookup)  |  |
|                | Send and receive datagrams                    |          |  |
|                | Make stream socket connection                 |          |  |
|                | Listen for stream socket connections          |          |  |
|                | Show an example socket error                  |          |  |
|                |                                               |          |  |
|                |                                               |          |  |
|                |                                               |          |  |
|                |                                               |          |  |
|                |                                               |          |  |
|                |                                               |          |  |
|                |                                               |          |  |
|                |                                               |          |  |
|                |                                               |          |  |
|                |                                               |          |  |
|                |                                               |          |  |
|                |                                               |          |  |
|                |                                               |          |  |
|                |                                               |          |  |
|                |                                               |          |  |
|                |                                               |          |  |
|                |                                               |          |  |

| 🗱 OWLSock demo                                         |      |
|--------------------------------------------------------|------|
| <u>F</u> ile <u>E</u> dit <u>O</u> WLSock <u>H</u> elp |      |
|                                                        |      |
|                                                        |      |
| Listen Dialog                                          |      |
| Port 8000                                              |      |
|                                                        |      |
| Status: Listening                                      | lose |
|                                                        |      |
|                                                        |      |
|                                                        |      |
|                                                        |      |
|                                                        |      |
|                                                        |      |
|                                                        |      |
|                                                        |      |
|                                                        |      |
|                                                        |      |
|                                                        |      |
|                                                        |      |
|                                                        |      |
|                                                        |      |
|                                                        |      |

客户机连接成功后显示如下画面,反白字符串是客户端口发给的。

| Send To:      |       | Received From:                   |       |
|---------------|-------|----------------------------------|-------|
| 192.168.1.103 |       | 192.168.1.103                    |       |
| Text to send  | ~     | Received text <mark>lanry</mark> | ×     |
| <             | ~     | <u>s</u>                         | 2     |
| Send          | Clear |                                  | Clear |

把对话框中的"Text to send"改为"tcp test", 点击"Send"发送给客户端。在虚拟键盘上任意敲打两次按键会收到如下反白所示字符串。

| Stream Socket             |                                 |
|---------------------------|---------------------------------|
| Port: 1220                |                                 |
| Send To:<br>192.168.1.103 | Received From:<br>192.168.1.103 |
| tcp test                  | Received textlanrylanrytop test |
| <                         | <                               |
| Send Clear                | Clear                           |
| Status: Connected         | Disconnect Close                |

## 代码分析

18 行初始化发送缓存为"lanry", 19 行设定服务器的 ip 地址为

```
14 void main(void)
15 (
16
                static tcp_Socket s;
                char localbuf[100];
char remotbuf[100] = "lanry";
char serverIp[20] = "192,168,1,100"; //服务器IP地址
17
18
19
20
                char ch=0;
21
                char AddrBuf[50];
        DWORD host;
int status;
22
23
                int rlen = 5;
/*如果用ertos需要加入下面一行*/
24
25
               /*如朱Arertosm要加入下面"11*/
rt_init(100);
sock_init(); /*初始化协议栈*/
printf("WATTCP.CFG address is: [*s]\n", inet_ntoa( AddrBuf, gethostid()));
printf("connecte to *s:*d\n", serverIp, SERVERPORT);
host = inet_addr(serverIp); /*服务器端ip*/
if(!tcp_open( &s, 0, host, SERVERPORT, NULL )) /*连接服务器*/
26
27
28
29
30
31
32
                 €
                            puts("Unable to open TCP session");
33
34
                             exit( 3 );
35
                }
                printf("Waiting a maximum of %u seconds for \
connection to be established\n\r", sock_delay );
36
37
                sock_wait_established( &s, sock_delay, NULL, &status );
puts("Socket is established");
/*以下代码用户可以根据需要修改代码*/
38
39
40
41
                 while(1)
42
                 €
43
                             //rt_sleep( 10 );
                                                                     //给协议栈执行机会
44
                             tcp_tick(NULL);
45
                             sock_write(&s, (byte*) remotbuf, rlen);
46
                             if (sock_dataready( &s ))
47
                             €
```